Dear Students and Parents/Guardians:

Starting with the 2015-16 school year, students who take the SAT, PSAT/NMSQT, PSAT 10 or PSAT 8/9 have access to personalized SAT study resources. Khan Academy's world-class practice tools are free for all students and include:

- Thousands of practice questions, reviewed and approved by College Board
- Four official SAT Practice Tests written by the College Board
- Personalized recommendations for instruction and practice to help students fill their knowledge gaps

The official SAT Practice on Khan Academy's website (<u>http://khanacademy.org/sat</u>) links to classroom learning, the best preparation for the SAT. Directions for creating a Khan Academy Account, College Board Account and linking the two accounts together are as follows:

# Step 1: Create a Khan Academy Account

- Log in to or create your Khan Academy account
  - Go to satpractice.org
  - Click green button labeled "Check it out now"
  - Sign in with Gmail, Facebook or click "Sign up with email"
    - If you click Sign in with Gmail or Facebook, enter in your username and password for either of these accounts and you are signed in
    - If you click "Sign up with email" enter in First Name/Last Name/Email/Birthdate and click "Sign Up"
      - An email will be sent to your account to verify, sign in to your email
      - Open email from Khan Academy account and click on the "Finish Signing Up" button
      - A welcome screen will appear where you will enter username and password and click on "Sign Up"

## Step 2: Begin to link your Khan Academy Account to College Board

- You have logged into Khan Academy for the first time and will be asked if you would like to send PSAT results
- If you already have a Khan Academy account, a prompt will appear asking if you want to send your PSAT results to Khan Academy
- After choosing that option, you will be directed to collegeboard.org

## Step 3: Create a College Board Account

- Sign in to your College Board account, if you do not have a College Board account, click "Sign Up" to create one.
- The steps for creating a College Board account are:
  - Click on the "Sign up" blue box

- Fill in the fields to create your student account ensuring all information is correct
- Click "Next" at the bottom when all fields are completed
- You are now signed in

# And Hit Send to Link Accounts

- After successfully logging in to your College Board account, you will be asked for permission to link your accounts
- After clicking "Send" you will be redirected to SAT practice on the Khan Academy site
- You can remove the link at any time by clicking on "Revoke" which is found in College Board account settings

## Now Start Practicing on Khan Academy with Personalized Recommendations

- You can either start your practice in either Math or Evidence Based Reading and Writing
- The recommendations are based on how you with the PSAT/NMSQT or PSAT 8/9
- Keep practicing with each additional problem and activity the personalization gets stronger and gets you closer to your goals score on the SAT, PSAT/NMSQT, PSAT 10, or PSAT 8/9